# Scopri l'Area Riservata per i merchant

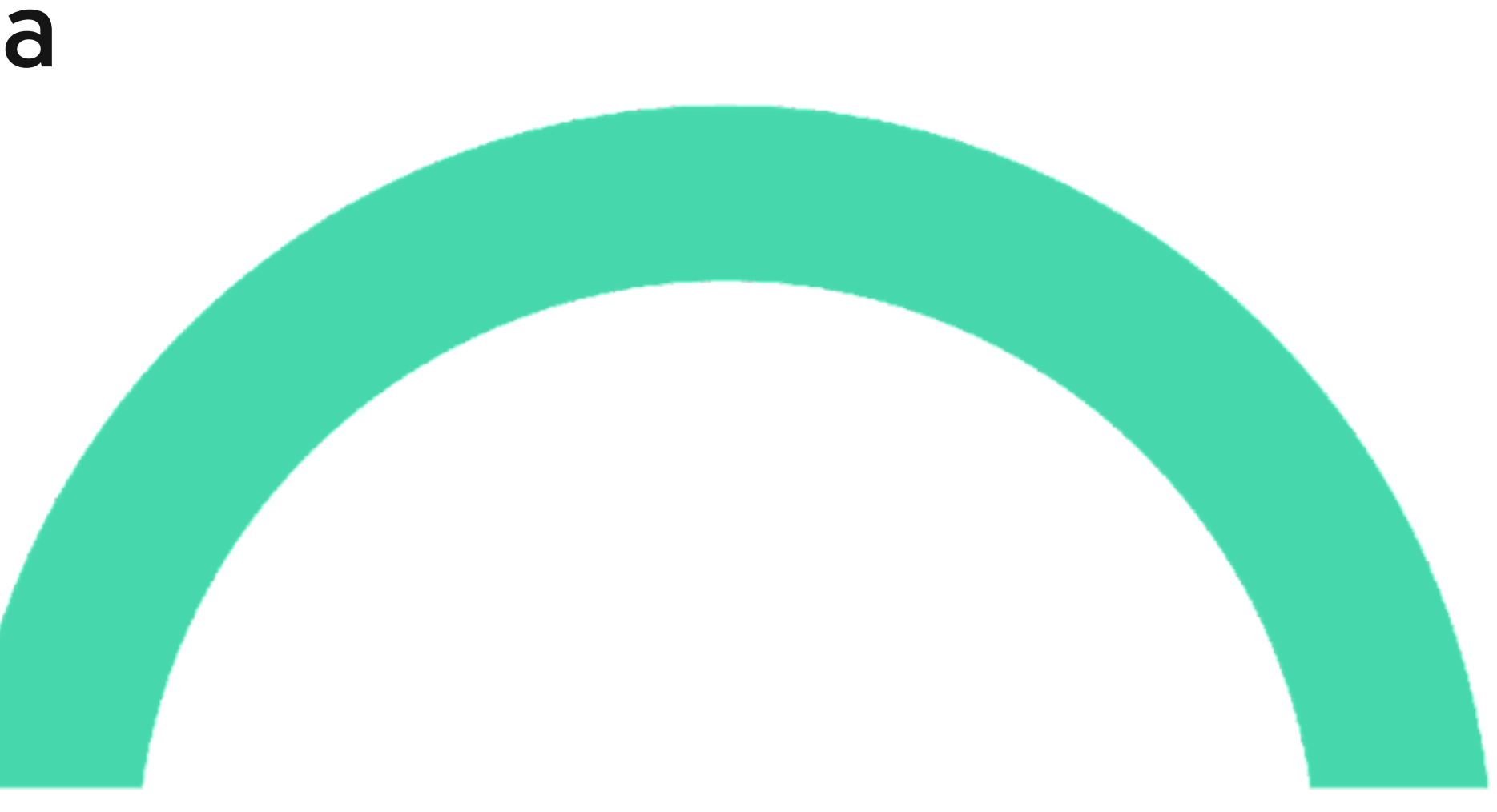

# **NYCIO**

#### Per accedere devi effettuare il login

പ

Vai su: https://paylater.opyn.eu/login

| ()<br>Accedi                         |
|--------------------------------------|
| Indirizzo e-mail                     |
| <u>Hai dimenticato la tua email?</u> |
| Password Ø                           |
| Hai dimenticato la tua password      |
| Accedi                               |
|                                      |
|                                      |
|                                      |

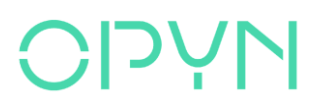

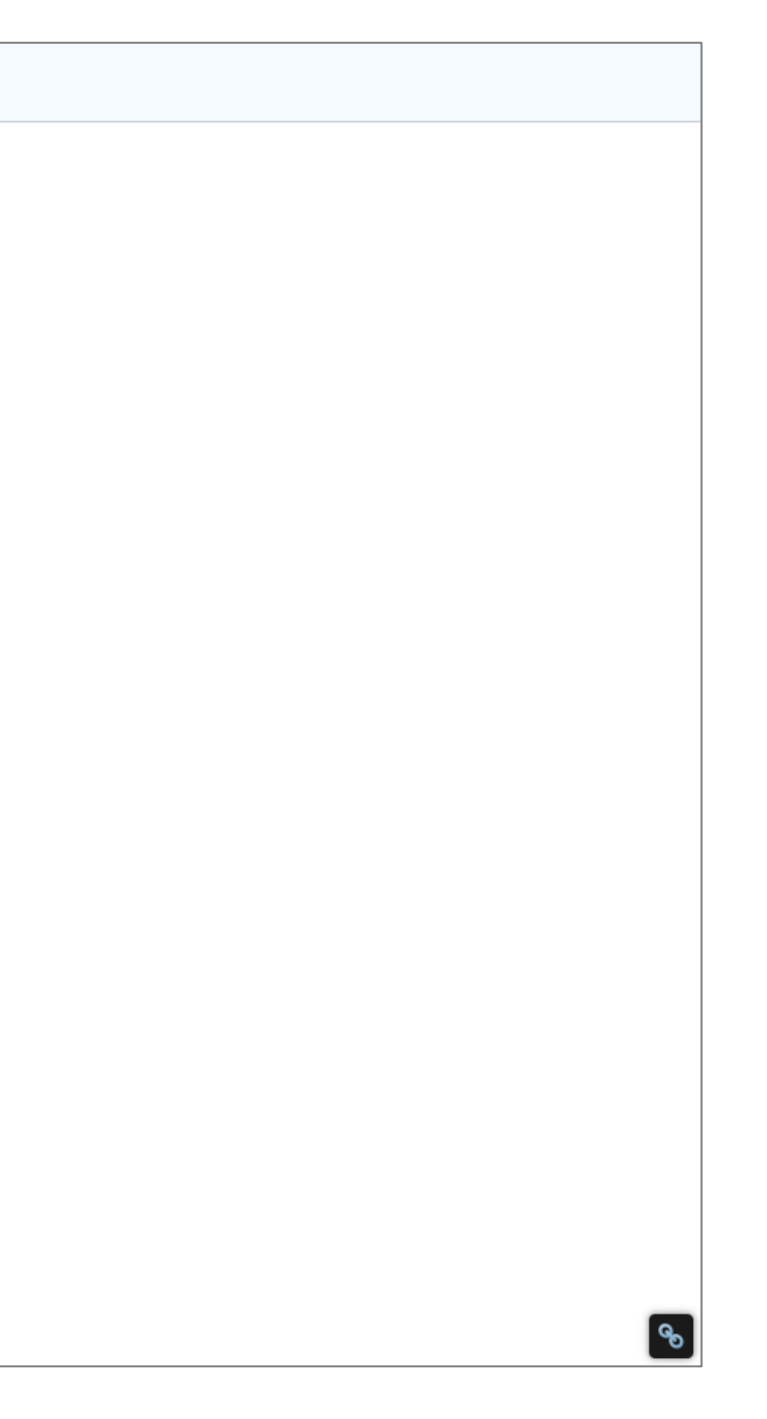

# Al primo accesso, la prima cosa da fare è procedere con l'apertura di un conto Stripe (se non l'hai già fatto)

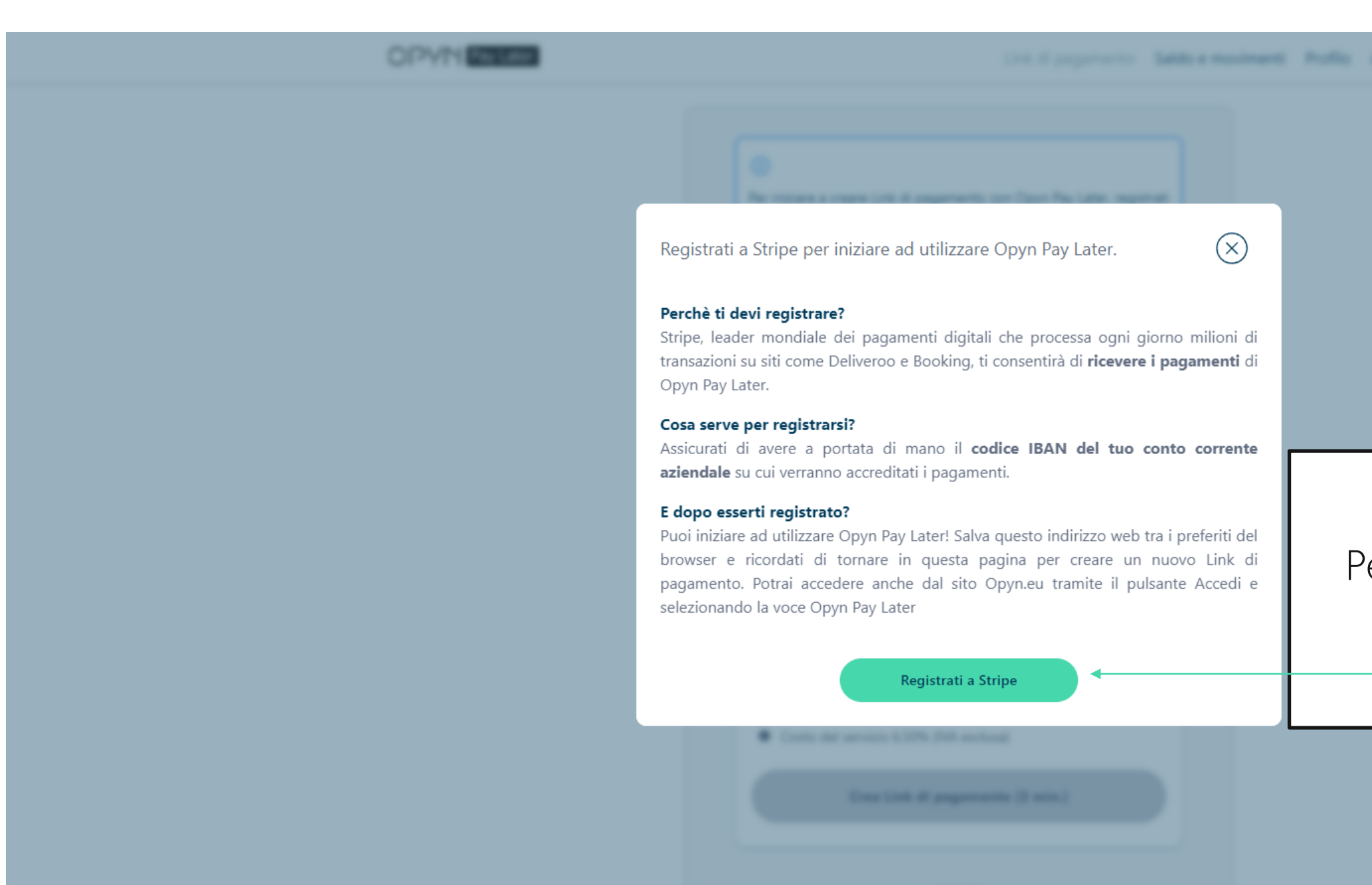

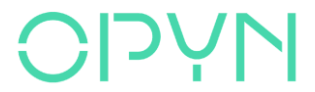

#### Per iniziare clicca qui Registrati a Stripe

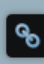

CONFIDENTIAL / INTELLECTUAL PROPERTY OF OPYN

### Le voci di menu dell'area riservata

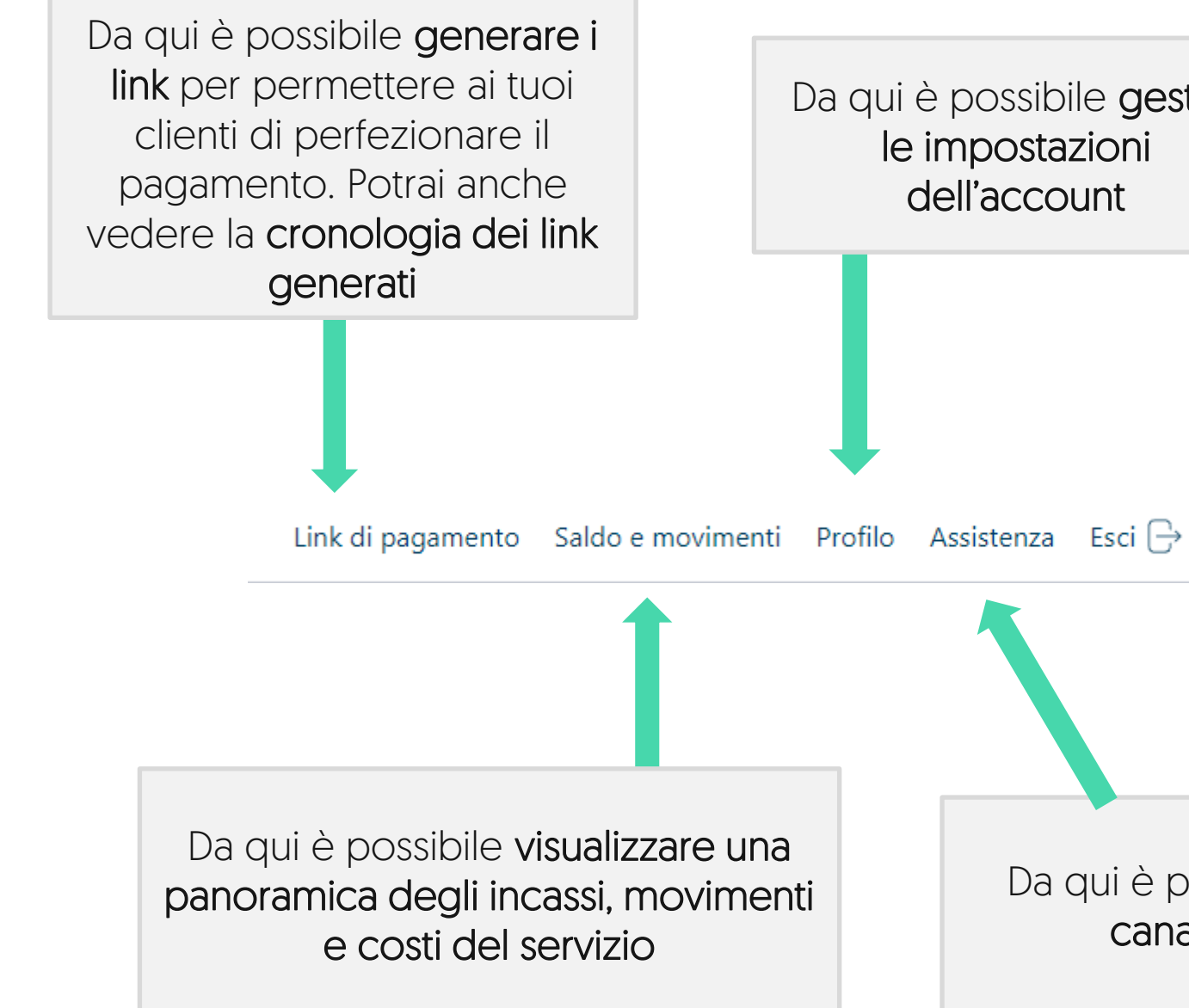

#### Da qui è possibile gestire le impostazioni dell'account

Da qui è possibile accedere ai canali di assistenza

# Dalla tua Area Riservata è possibile generare il link per il pagamento da condividere con i clienti

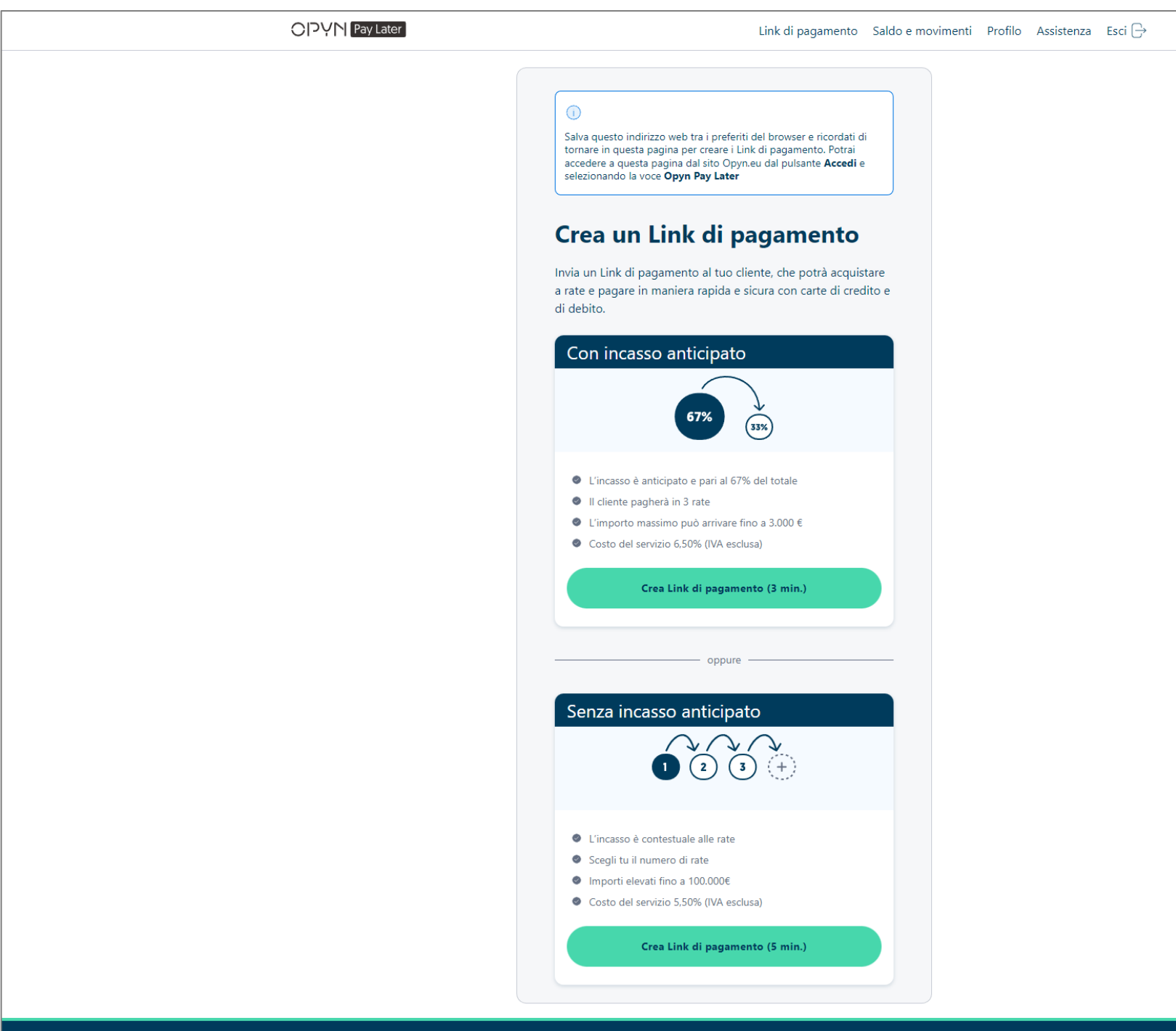

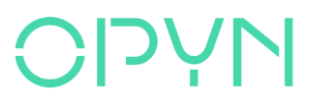

କ୍ତ

### Scopriamo la sezione dedicata ai link di pagamento

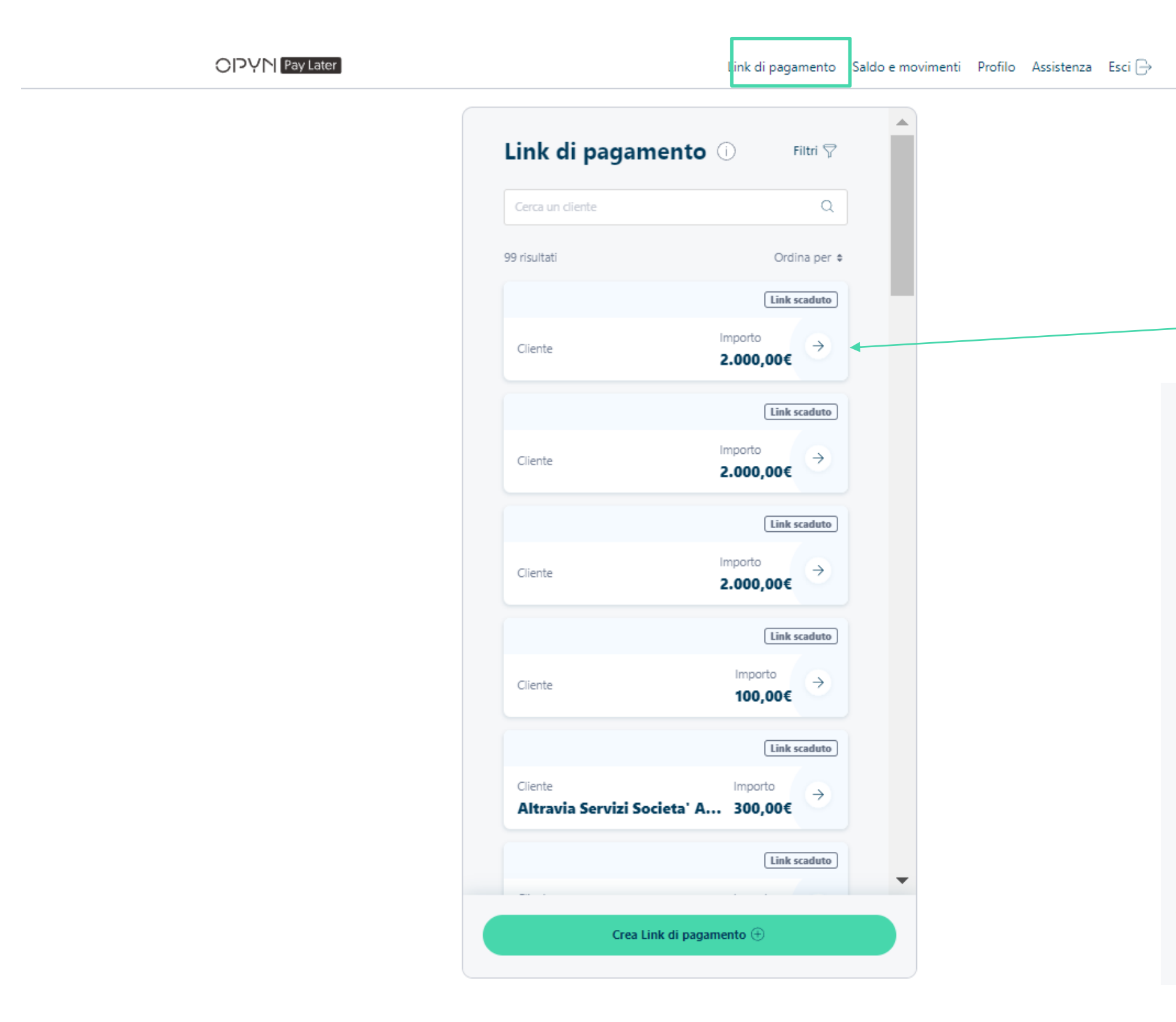

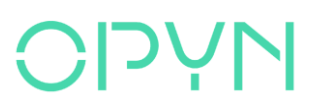

Selezionando **l'icona con la freccia** potrai visualizzare il dettaglio del link.

← Link di pagamento

Link

#000452

Importo

2.000,00€

Stato

Link scaduto II link non è più valido perché sono trascorse 24 ore

Data creazione

27 marzo 2023 ©17:57

Data scadenza 28 marzo 2023 ©17:57

Email cliente

caterina.danizio@opyn.eu

Nome cliente

Descrizione

Test

### Filtra o ordina i tuoi link usando le apposite funzioni

|                     | OPYN     |                               |           |      |
|---------------------|----------|-------------------------------|-----------|------|
| Link di pagamento ① | Filtri 🖓 | Link di pagamento 🔿           | Reaso T   |      |
|                     |          | Criteri di ricerca            | $\otimes$ |      |
|                     |          | <b>Importo</b><br>0€ - 3.000€ |           |      |
|                     |          | •                             | •         | ORDI |
|                     |          | Stato dei link                |           |      |
|                     |          | Cliente                       |           |      |
|                     |          | Periodo                       |           |      |
|                     |          | Dal Al                        |           |      |
|                     |          | GG/MM/AAAA 🔂 GG/M             | IM/AAAA   |      |
|                     |          | Vedi i Link di pagame         | into      |      |
|                     |          | Cancella                      |           |      |
|                     |          | Con tot if anyone             |           |      |

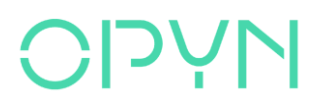

#### na fai 🕞

#### INA PER

a più recente a meno recente

a meno recente a più recente

a importo più alto a importo più basso

a importo più basso a importo più alto

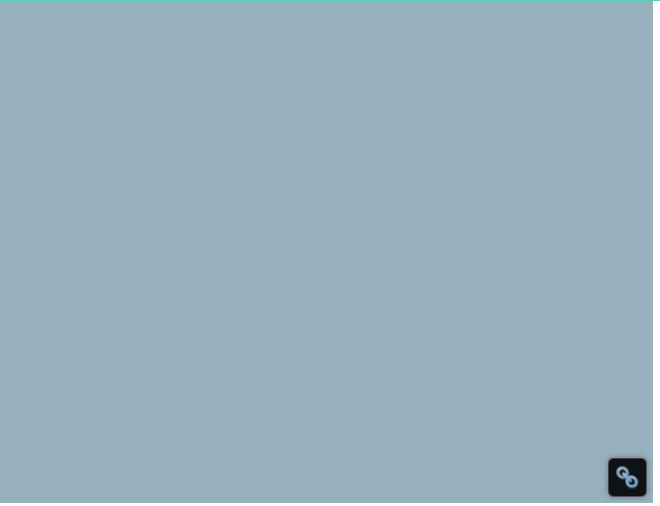

# Come gestire i link di pagamento generati?

| ← Link di pagamento                              |                             | ÷      |
|--------------------------------------------------|-----------------------------|--------|
| Link                                             |                             |        |
| #000010                                          |                             |        |
|                                                  |                             | Voglio |
| Importo                                          |                             | pagam  |
| 100,00€                                          |                             |        |
| State                                            |                             | V      |
| Link creato II cliente deve pagare la prima rata |                             | vogilo |
|                                                  |                             | pagan  |
| Data creazione                                   |                             |        |
| 20 febbraio 2023 ©17:50                          |                             |        |
| Data scadenza                                    |                             |        |
| 21 febbraio 2023 ③17:50                          | Selezionando <b>Hai</b>     |        |
| Nome cliente                                     | nroblemi con questo         |        |
| String                                           |                             |        |
|                                                  | LINK dI pagamento?          |        |
| Descrizione                                      | Potrai annullare il link di |        |
| lest                                             |                             |        |
| Hai problemi con questo Link di pagamento?       | pagamento, visualizzario    |        |
|                                                  | o inviarlo nuovamente       |        |
|                                                  |                             |        |

#### **NA**LO

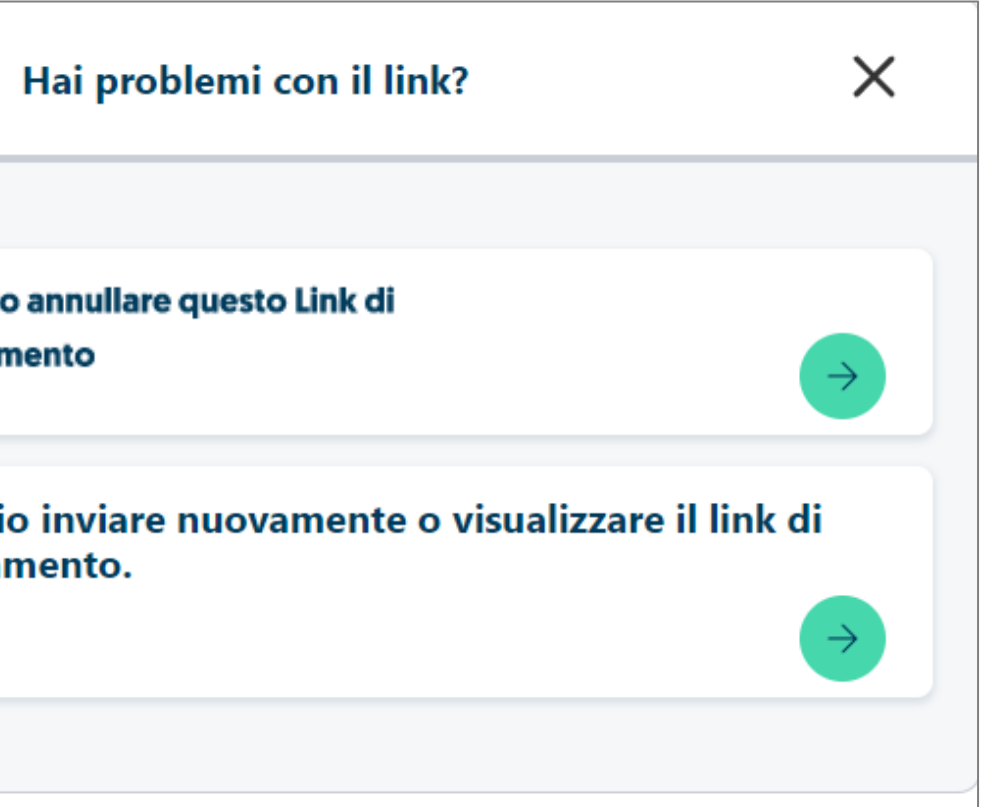

# Scopriamo la sezione Saldo e movimenti

| Pay Later |                                                                                                    |                                                |                                              |             |
|-----------|----------------------------------------------------------------------------------------------------|------------------------------------------------|----------------------------------------------|-------------|
|           | Il saldo attuale è <b>-21.731</b>                                                                                      | di<br><b>,30€</b>                              |                                              |             |
|           | Ogni lunedì il saldo at<br>conto corrente azience<br><u>Vedi il tuo conto Stripe</u><br>Ultimo trasferimento: <b>1</b> | tuale verrà trasferito a<br>lale.<br>0/01/2023 | utomaticamente sul                           | Da qu<br>ti |
|           | Movimenti                                                                                                    |                                                | Scarica file Excel 🕗 🗲                       |             |
|           | Incassi<br>+421,36€                                                                                                    | Costi del servizio<br>- <b>44,47€</b>          | Prelievi<br><b>0€</b>                        |             |
|           | Gennaio 2023                                                                                                    |                                                |                                              |             |
|           | 10 Gennaio 2023<br>ID #89<br>MSX International Te                                                                      | st                                             | Primo incasso<br>+ <b>3,34€</b>              |             |
|           | 10 Gennaio 2023<br>ID #89<br>MSX International Ter                                                                     | st                                             | <u>Costo del servizio</u> →<br><b>-0,27€</b> |             |
|           |                                                                                                    |                                                |                                              |             |

#### 

Saldo e movimenti Profilo Assistenza Esci 🕀 Pay by Link otrai accedere al conto Stripe. Da qui potrai scaricare la lista dei movimenti del tuo conto Stripe.

## Scopriamo la sezione Profilo

| OPYN | Pay Later  |                                                                                                    |                          |   |
|------|------------|----------------------------------------------------------------------------------------------------|--------------------------|---|
|      |            |                                                                                                    | Profilo                  | ٦ |
|      |            |                                                                                                    | R Dati aziendali         |   |
|      |            |                                                                                                    | Dati di accesso          |   |
|      |            |                                                                                                    | Impostazioni di utilizzo |   |
|      | Da<br>cont | qui potrai rivedere il<br>t <b>ratto che hai firmato</b> .                                                               | Contratto >              |   |
|      |            |                                                                                                    | Ft Scelte di marketing > |   |
| 00   |            | Da qui potrai rivedere ed<br>eventualmente modificare<br><b>consensi al trattamento dei c</b><br><b>personali</b> (GDPR) | dati                     |   |
|      |            |                                                                                                    |                          |   |

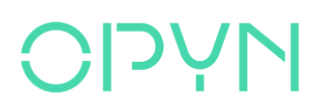

Pay by Link Saldo e movimenti Profilo Assistenza Esci 🕀 Da qui potrai vedere i dati della tua azienda (Ragione Sociale, P.IVA, indirizzo) Da qui potrai vedere e modificare i tuoi dati di accesso inseriti in fase di registrazione (Indirizzo mail, Password, N° di cellulare)

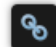

#### Scopriamo la sezione Assistenza

| Da qui puoi far partire una chiamata al nostro n° verde. |  |
|----------------------------------------------------------|--|

#### **NALO**

| Pay by Link | Saldo e movimenti | Profilo | Assistenza | Esci ⊖ |
|-------------|-------------------|---------|------------|--------|
|             |                   |         |            |        |
|             |                   |         |            |        |
|             |                   |         |            |        |
|             |                   |         |            |        |
|             |                   |         |            |        |
|             |                   |         |            |        |
|             |                   |         |            |        |
|             |                   |         |            |        |
|             |                   |         |            |        |
|             |                   |         |            |        |
|             |                   |         |            |        |
|             |                   |         |            |        |
|             |                   |         |            |        |
|             |                   |         |            |        |
|             |                   |         |            | ବ୍ତ    |

## Per un supporto in più

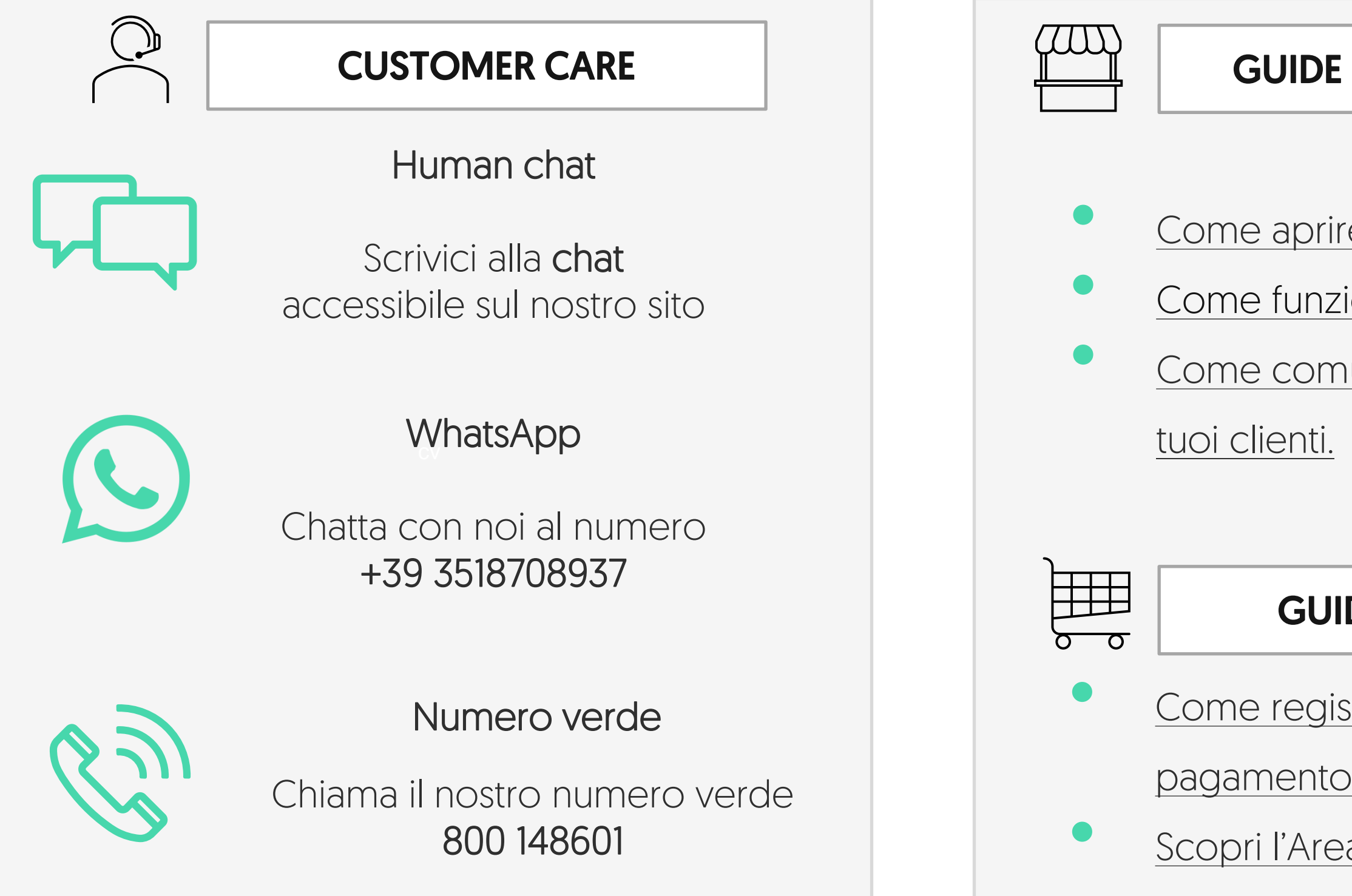

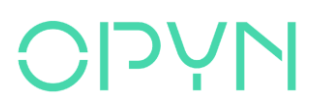

#### **GUIDE PER I MERCHANT**

## <u>Come aprire un conto su Stripe</u>. <u>Come funziona il link di pagamento.</u>

<u>Come comunicare Opyn Pay Later ai</u>

#### **GUIDE PER I BUYER**

<u>Come registrarsi ed effettuare il</u>

<u>pagamento con il link di pagamento.</u>

Scopri l'Area Riservata per gli acquirenti.

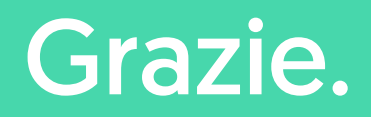

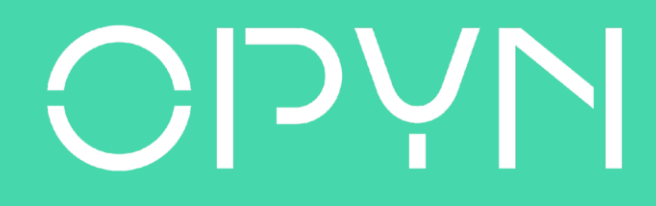